# EINFACH ALLE MITNEHMEN Alles klar in Deutsch, Mathematik und Englisch

**Online-**

Diagnose

omenius EduMedia Siege Diagnostizieren Fördern Evaluieren

www.onlinediagnose.de

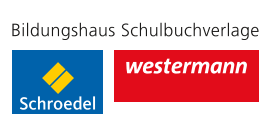

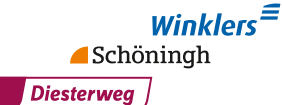

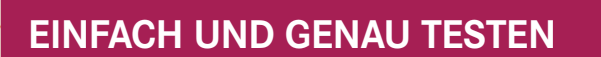

INDIVIDUELL FÖRDERN

IN DEUTSCH, MATHEMATIK UND ENGLISCH

ALLE JAHRGÄNGE VON 5 BIS 9

Die Online-Diagnose Lehrwerke und Lizenzen Demo-Film Bedienungshinweise FAQ | Häufige Frage

## **KOMFORTABLE AUSWERTUNG**

DIAGRAMME UND TEXTE FÜR ANALYSE UND BEWERTUNG

## EINZIGARTIG

**Online-**

Diagnose

COMPUTERBASIERTE AUSWERTUNG OFFENER SCHÜLERANTWORTEN IN DEUTSCH

## **Online-Diagnose** Fördert individuell – passt zum Schulbuch.

Heterogene Lerngruppen, Binnendifferenzierung, individuelles Fördern gar nicht so leicht, Anspruch und Wirklichkeit unter einen Hut zu bringen.

Potenziale erkennen, entwickeln und systematisch fördern - bei der Umsetzung dieser Aufgaben bietet die Online-Diagnose zuverlässige und wertvolle Unterstützung.

Alle mitnehmen – in drei einfachen Schritten:

### DIAGNOSTIZIEREN

>01

>02

FÖRDERN

## www.onlinediagnose.de

## BISHER ÜBER 2 MILLIONEN DURCHGEFÜHRTE TESTS!

Fördermaterialien

### EVALUIEREN

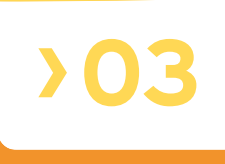

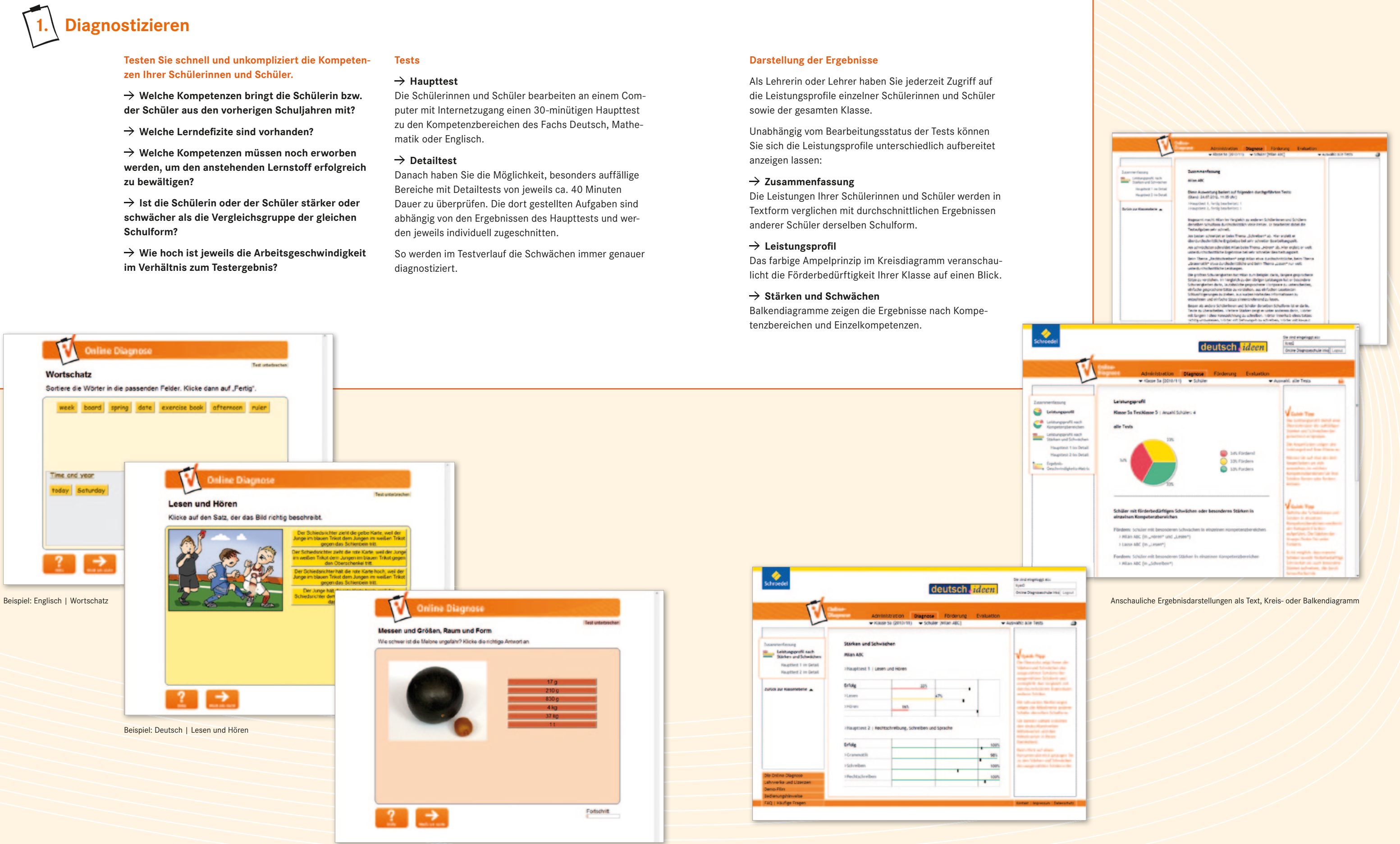

Beispiel: Mathematik | Messen und Größen, Raum und Form

## www.onlinediagnose.de

# 2. Fördern

Auf Basis der Ergebnisse erstellt die Online-Diagnose automatisch individuelle Förderpläne.

#### Alle Fördermaterialen sind:

→ passgenau zugeschnitten auf die von den Bildungsstandards und Lehrplänen definierten Kompetenzen.

 $\rightarrow$  geeignet zum Einsatz im Unterricht oder zur selbstständigen Bearbeitung.

→ wahlweise mit **Lösungen** erhältlich.

→ motivierend durch abwechslungsreiche Übungsformen.

→ durch Materialien auf unterschiedlichen Niveaustufen auch für stärkere Schülerinnen und Schüler geeignet – ideal zur Binnendifferenzierung in heterogenen Lerngruppen.

#### So einfach funktioniert es:

→ Fördermappen als Arbeitsblätter (PDF) herunterladen und selbst ausdrucken.

→ Wahlweise Fördermappen als gedruckte Arbeitshefte bestellen – individualisiert, gebunden und inkl. Lösungen.

 $\rightarrow$  Hörtexte ganz einfach als MP3-Dateien herunterladen und abspielen.

 $\rightarrow$  Interaktive Übungen für Ihre Schülerinnen und Schüler zur Bearbeitung am Computer freischalten.

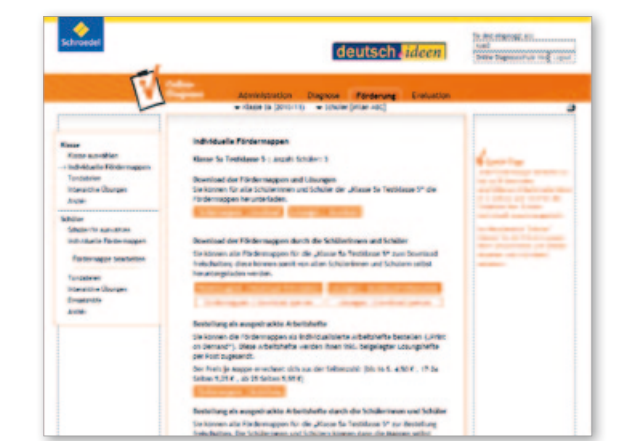

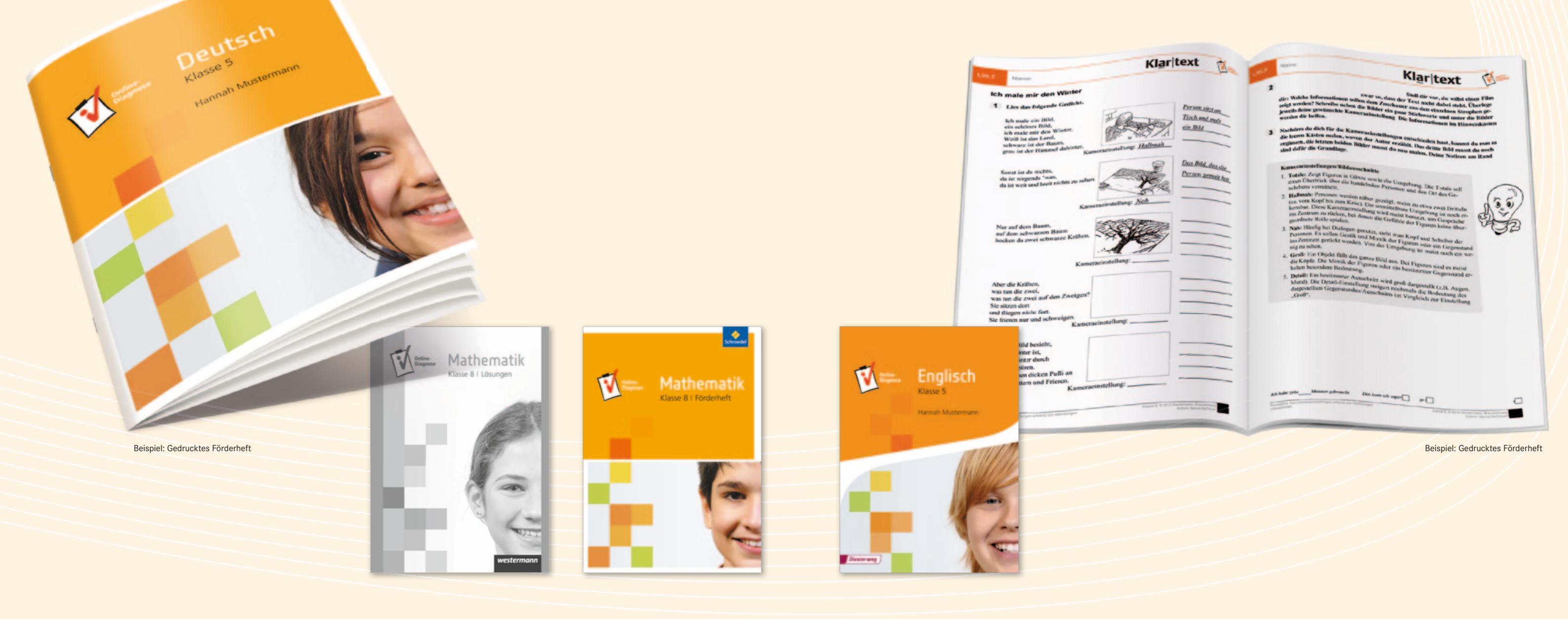

## www.onlinediagnose.de

## **Evaluieren**

#### Überprüfen Sie den Fördererfolg.

Nachdem die Schülerinnen und Schüler ihre Fördermaterialien bearbeitet haben, können Sie durch Nachtests besonders auffällige Bereiche aus den Haupt- und Detailtests nochmals prüfen.

Beherrscht eine Schülerin oder ein Schüler die geforderten Kompetenzen, werden automatisch anspruchsvollere Aufgaben auf höherem Niveau gestellt. Der Fördererfolg wird mithilfe eines statistischen Vergleichs der Tester-

gebnisse evaluiert. Ein Intervall am Ende des Balkens hilft Ihnen, signifikante Veränderungen im Ergebnis zu identifizieren.

Schülerinnen und Schüler, die die notwendigen Kompetenzen auch nach der Förderphase noch nicht beherrschen, erhalten eine neu zusammengestellte Fördermappe zu ihren bestehenden Defiziten.

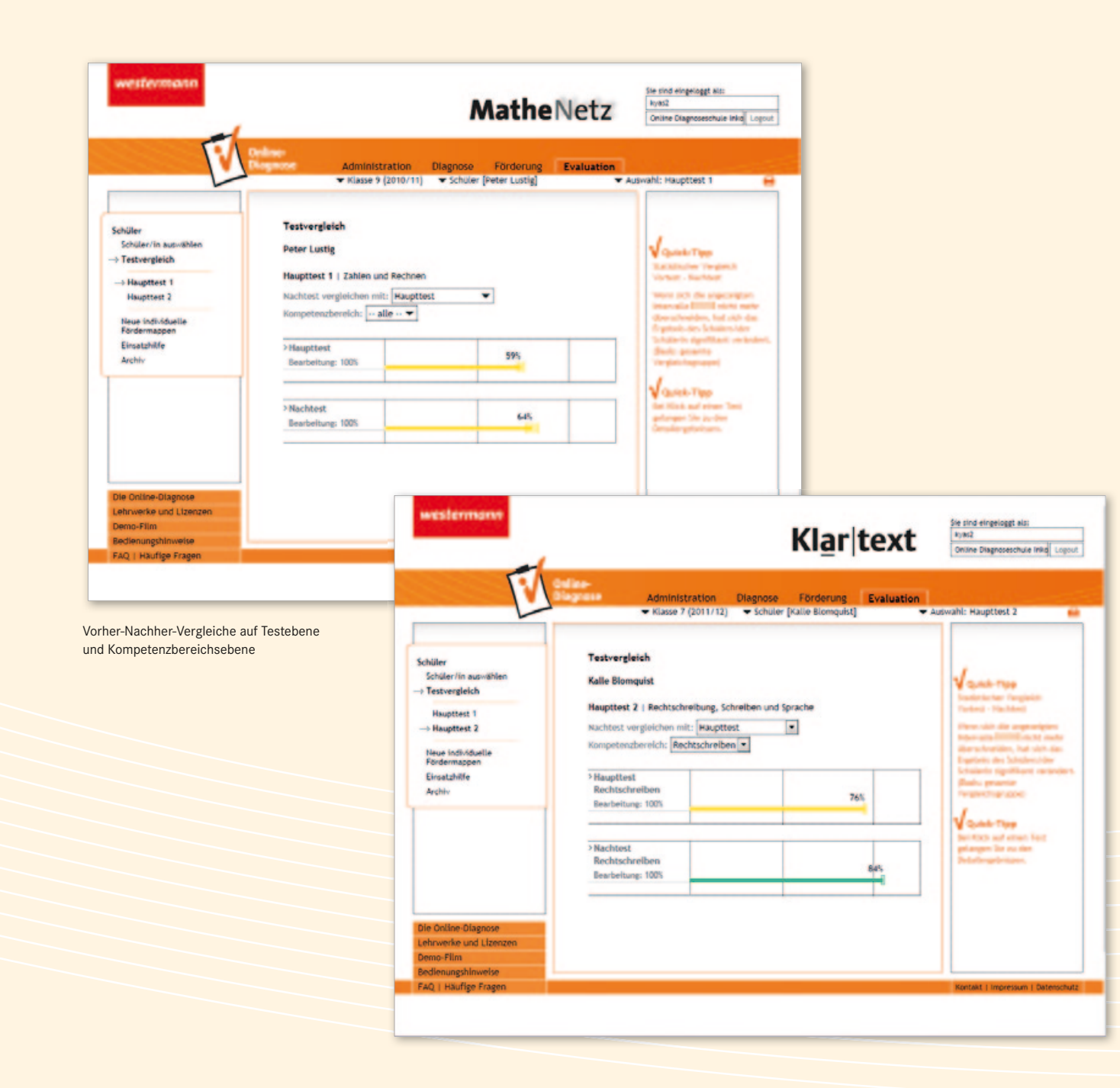

## **Offenes Schreiben**

Ein neuer Haupttest mit interaktiven Übungen im Fach Deutsch. Das offene Schreiben wird im Fach Deutsch als dritter Haupttest zum Themenbereich "Texte verstehen, zusammenfassen und untersuchen" eingeführt:

#### Testen mit offenen Schreibaufgaben

Der Test, für den eine Doppelstunde angesetzt werden sollte, gliedert sich in drei Kompetenzbereiche:

#### Texte verstehen

geschlossene Aufgaben zum Verständnis von Sachtexten und literarischen Texten

#### Texte zusammenfassen

einen längeren Text lesen und mit eigenen Worten inhaltlich zusammenfassen - die Schülerantworten werden auf Übereinstimmungen mit dem Originaltext und Rechtschreibung geprüft

- Texte untersuchen (nicht in allen Klassenstufen) Sachtexte und literarische Texte untersuchen und eine oder mehrere Fragen zum Text mit eigenen Worten beantworten - die Schülerantworten werden entsprechend geprüft

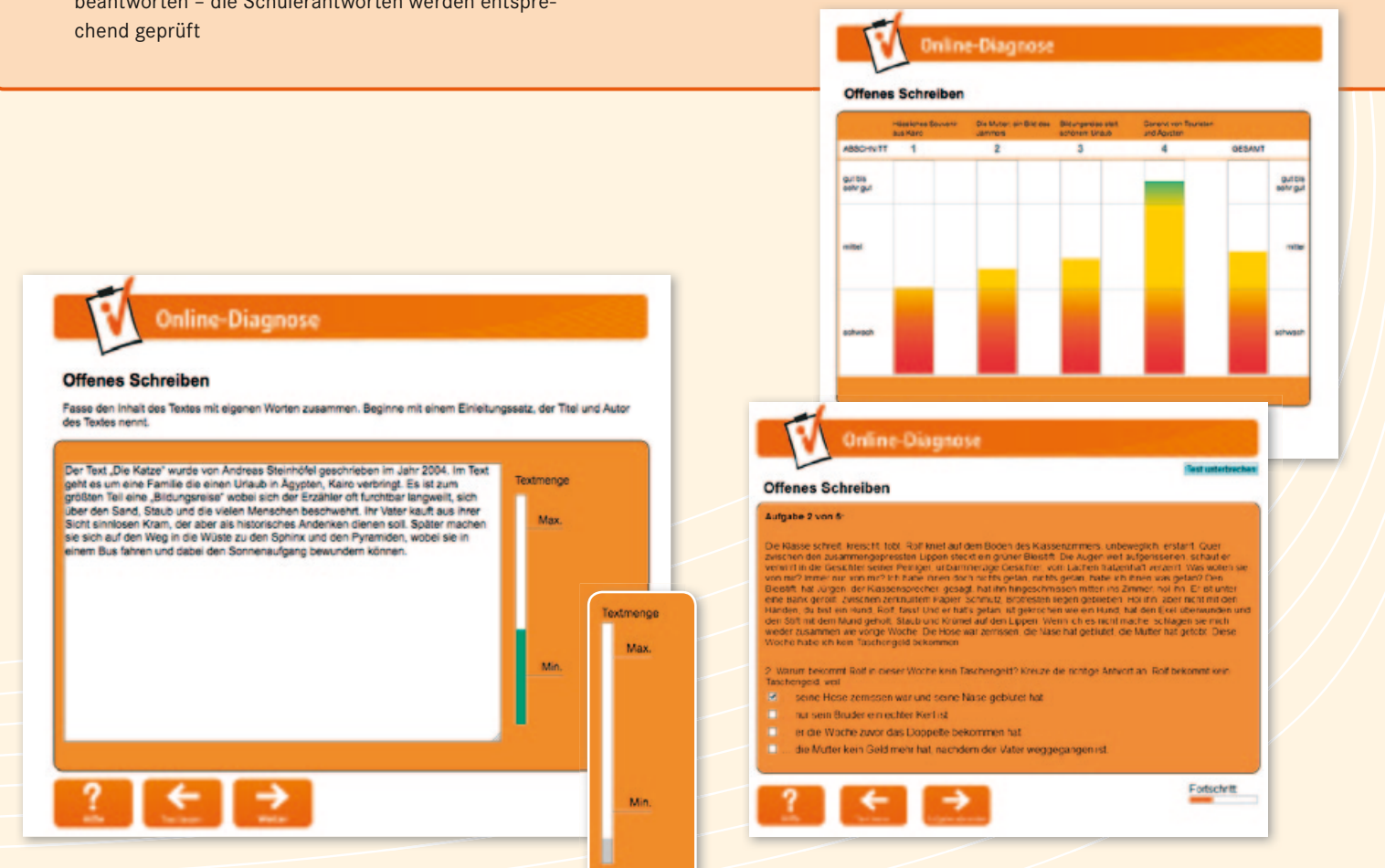

Eine dynamische Textmengenanzeige gibt dem Schüler Feedback und Orientierung über die bereits verfassten Textumfang.

## Testen mit offenen Schreibaufgaben

Einen kurzen Demofilm finden Sie unter www.onlinediagnose.de

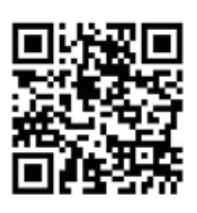

#### Fördern mit offenen Schreibaufgaben

• Auf Basis der Testergebnisse bietet die Online-Diagnose interaktive Übungen zum Zusammenfassen und Untersuchen von Texten an.

• Die Schülerinnen und Schüler schreiben z.B. eine Zusammenfassung zu einem Text und sehen sofort ihre Ergebnisse pro Textabschnitt. Danach können sie ihre Antwort gezielt verbessern. So wird die Auseinandersetzung besonders mit längeren Texten durch schrittweises Erarbeiten gefördert.

• Die Übungen sind ideal zur Vorbereitung auf das Schreiben von Texten einsetzbar und fördern so die aktive Sprachkompetenz.

## **Online-Diagnose** Abgestimmt auf die Kapitel Ihres Schulbuchs

### Die Online-Diagnose kann lehrwerksunabhängig eingesetzt werden, da sie auf die Lehrpläne der einzelnen Bundesländer und Schulformen abgestimmt ist.

Wenn Sie eines unserer Lehrwerke im Unterricht einsetzen, bietet Ihnen die Einsatzhilfe zusätzliche, auf das Schulbuch zugeschnittene Arbeitsblätter. So bereiten Sie Ihre Schülerinnen und Schüler gezielt auf ein anstehendes Thema vor und können Defizite beheben. Folgende Werkreihen werden bereits durch die Online-Diagnose ergänzt:

#### Schroedel

- $\rightarrow$  deutsch.ideen
- → Kompetenzen Themen Training
- $\rightarrow$  wortstark
- $\rightarrow$  denkstark
- $\rightarrow$  Elemente der Mathematik
- $\rightarrow$  Faktor
- → Maßstab
- $\rightarrow$  Mathe aktiv
- → MatheForum
- ightarrow Mathematik heute
- $\rightarrow$  Mathematik Neue Wege
- $\rightarrow$  Sekundo

#### Westermann

- $\rightarrow$  Klartext
- $\rightarrow$  Mit eigenen Worten
- $\rightarrow$  Praxis Sprache
- → Praxis Sprache & Literatur
- $\rightarrow$  Prologo
- $\rightarrow$  Denken und Rechnen
- $\rightarrow$  Mathematik
- → Mathematik Bayern Hauptschule → Mathematik – Bayern Realschule
- $\rightarrow$  MatheNetz

#### Diesterweg

- $\rightarrow$  Camden Market
- ightarrow Camden Town Gymnasium
- $\rightarrow$  Camden Town Realschule
- $\rightarrow$  Notting Hill Gate
- $\rightarrow$  Portobello Road
- $\rightarrow$  Mathematik für Realschulen

### Schoeningh

- $\rightarrow$  P.A.U.L. D. Gymnasium
- $\rightarrow$  P.A.U.L. D. Real-/Gesamtschule

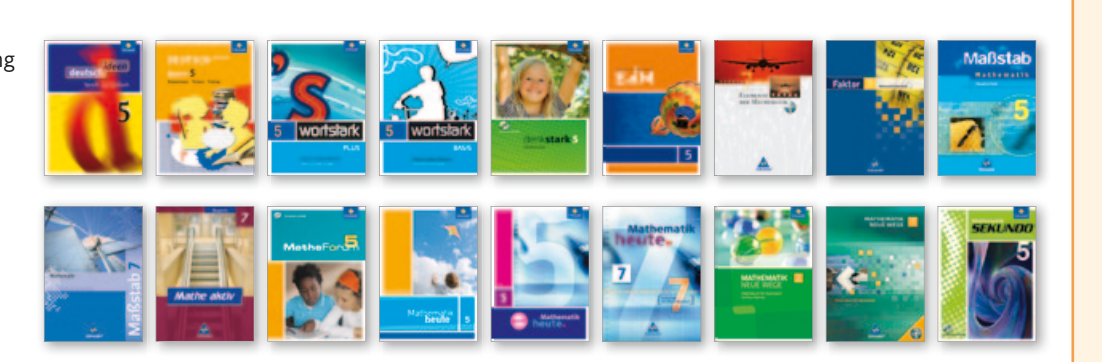

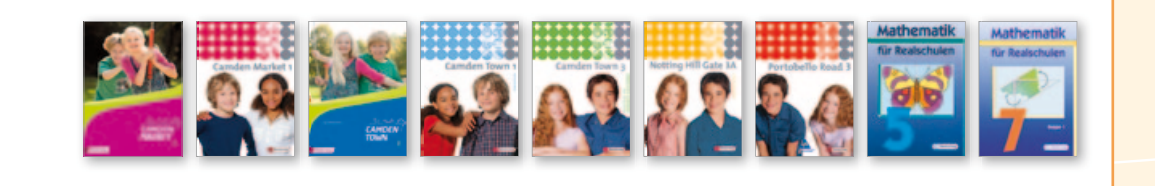

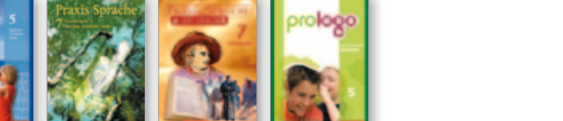

## LEHRWERKSFREI 5, 7, 9 FÜR ALLE FÄCHER!

## **Online-Diagnose** Passend zum Bundesland, zur Schulform und zur Klassenstufe

Die Diagnose-Tests bieten bildungsplanbezogene Aufgaben ab der 5. Klasse. Dabei werden bis zu 110 Einzelkompetenzen in drei Niveaustufen überprüft. Inhalt und Umfang sind abgestimmt auf die Lehrpläne der jeweiligen Bundesländer und die Bildungsstandards der KMK.

| Kompetenzbereiche                                                        | Klasse 5 | Klasse 6 | Klasse 7 | Klasse 8 | Klasse 9 |
|--------------------------------------------------------------------------|----------|----------|----------|----------|----------|
| Deutsch                                                                  |          |          |          |          |          |
| Lesen und Hören                                                          | x        | x        | x        | ×        | x        |
| Rechtschreibung, Schreiben und Sprache                                   | x        | x        | x        | ×        | x        |
| Offenes Schreiben: Texte verstehen, zusammenfassen und untersuchen       | x        | x        | x        | x        | х        |
| Englisch                                                                 |          |          |          |          |          |
| Hören und Lesen                                                          | x        |          |          |          |          |
| Hören, Lesen und Schreiben                                               |          | x        | x        | x        | x        |
| Wortschatz und sprachliche Mittel / Grammatik                            | x        | x        | x        | x        | x        |
| Mathematik                                                               |          |          |          |          |          |
| Zahlen und Rechnen                                                       | x        | x        | x        | ×        | x        |
| Messen und Größen, Daten und Sachsituationen                             | x        |          |          |          |          |
| Raum und Ebene, Muster und Strukturen                                    | x        |          |          |          |          |
| Messen und Größen, Raum und Form                                         |          | ×        | ×        | х        | x        |
| Sachaufgaben, Zuordnungen, Daten und Zufall                              |          | ×        |          |          |          |
| Zuordnungen, Daten und Zufall, Sachaufgaben, prozessbezogene Kompetenzen |          |          | x        | x        | х        |

## Kompetenzbereiche

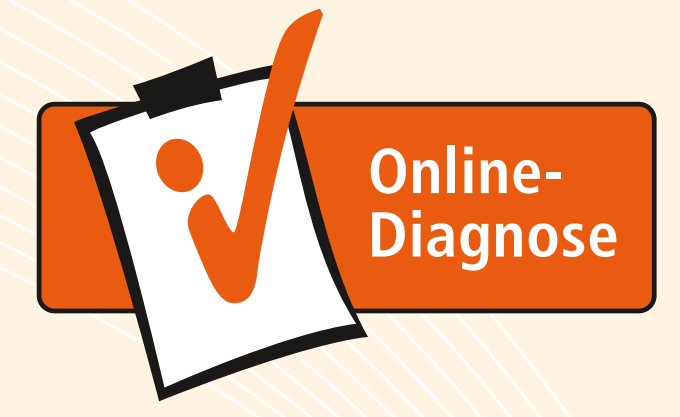

# Bei Fragen zur Online-Diagnose steht Ihnen unser Serviceteam gerne zur Verfügung:

## Telefon: (05 31) 70 88 575

Mo – Do 8.00 – 18.00 Uhr und Fr von 8.00 – 17.00 Uhr.

Bildungsmedien Service GmbH Postfach 33 20 38023 Braunschweig Fax: (05 31) 70 85 84 E-Mail: diagnose@bms-verlage.de www.schulbuchzentrum-online.de

# Noch Fragen oder Lust auf mehr Infos? Wir beraten Sie gern!

ab 4,50 €

#### Preise und Lizenzen

Sie können die Online-Diagnose an jedem Computer mit Internetzugang und zu folgenden Konditionen nutzen:

| Klassenlizenz   Kl. 5, 7, 9<br>bis 35 Schüler, 1 Fach                        | 39,00€ ▼ |
|------------------------------------------------------------------------------|----------|
| Klassenlizenz   Kl. 6, 8<br>bis 35 Schüler, 1 Fach                           | 19,00€ ▼ |
| Jahrgangslizenz für Schulen   Kl. 5, 7, 9<br>unbegrenzte Schülerzahl, 1 Fach | 89,00€ ▼ |
| Jahrgangslizenz für Schulen   Kl. 6, 8<br>unbegrenzte Schülerzahl, 1 Fach    | 45,00€ ▼ |
|                                                                              |          |

#### Individuelle Fördermappe inkl. Lösungsheft ie nach Umfang

(Preis pro Schüler, zuzüglich Porto je Lieferung, Lieferung innerhalb von drei Tagen ab Bestellung)

#### Systemvoraussetzungen

Unser Angebot: ▼ Preis gilt für eine Lizenz.

Nur für Lehrkräfte.

Preisstand 01.01.2013.

Konditionen vorbehalten)

Die Lizenz gilt für 365 Tage.

Unverbindliche Preisempfehlung.

(Preisänderungen zu Beginn eines

Kalenderjahres und Änderung der

- Alle zurzeit gängigen Browser: Firefox, Internet Explorer, Google Chrome, Safari u.a.
- Betriebsysteme: Windows, Apple MacOS und Linux.
- · Eine Bildschirmauflösung von mind. 980 Pixel Breite wird empfohlen.
- JavaScript muss aktiviert sein.
- Session-Cookies müssen zugelassen sein.
- Die Benutzung der Online-Diagnose auf iPads bzw. Tablets ist grundsätzlich möglich. Die Wiedergabe von Tondateien auf den Schülerseiten wird auf dem iPad zzt. noch nicht unterstützt.

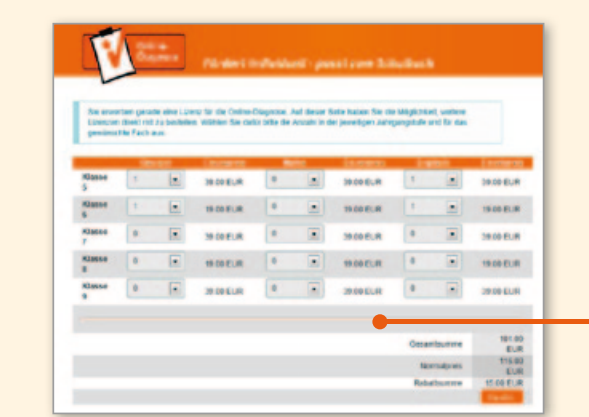

#### **KOSTENLOSE TESTLIZENZ**

MEHR UNTER WWW.ONLINEDIAGNOSE.DE

## KOSTENLOSE LANDESLIZENZEN

FÜR BADEN-WÜRTTEMBERG UND HESSEN

Seit 2008 ist die Online-Diagnose für alle Haupt- und Werkrealschulen in Baden-Württemberg für die Klassenstufen 5 und 6 und die Fächer Deutsch und Mathematik kostenlos verfügbar.

Seit September 2012 ist die Online-Diagnose für Schulen aller Schulformen in Hessen, die an VERA 6 teilnehmen, für die Klassenstufen 5 und 6 kostenlos verfügbar. Die Landeslizenz umfasst die Fächer Deutsch, Mathematik und Englisch.

Die Zugangsdaten zum Programm erhalten Sie in beiden Bundesländern von Ihrer Schulleitung.

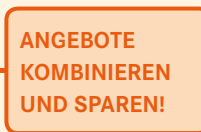

# www.onlinediagnose.de

www.westermann.de www.schroedel.de www.diesterweg.de www.schoeningh.de

# 35.613

#### Bildungshaus Schulbuchverlage

Westermann Schroedel Diesterweg Schöningh Winklers GmbH Georg-Westermann-Allee 66 • 38104 Braunschweig